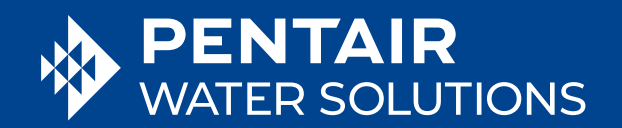

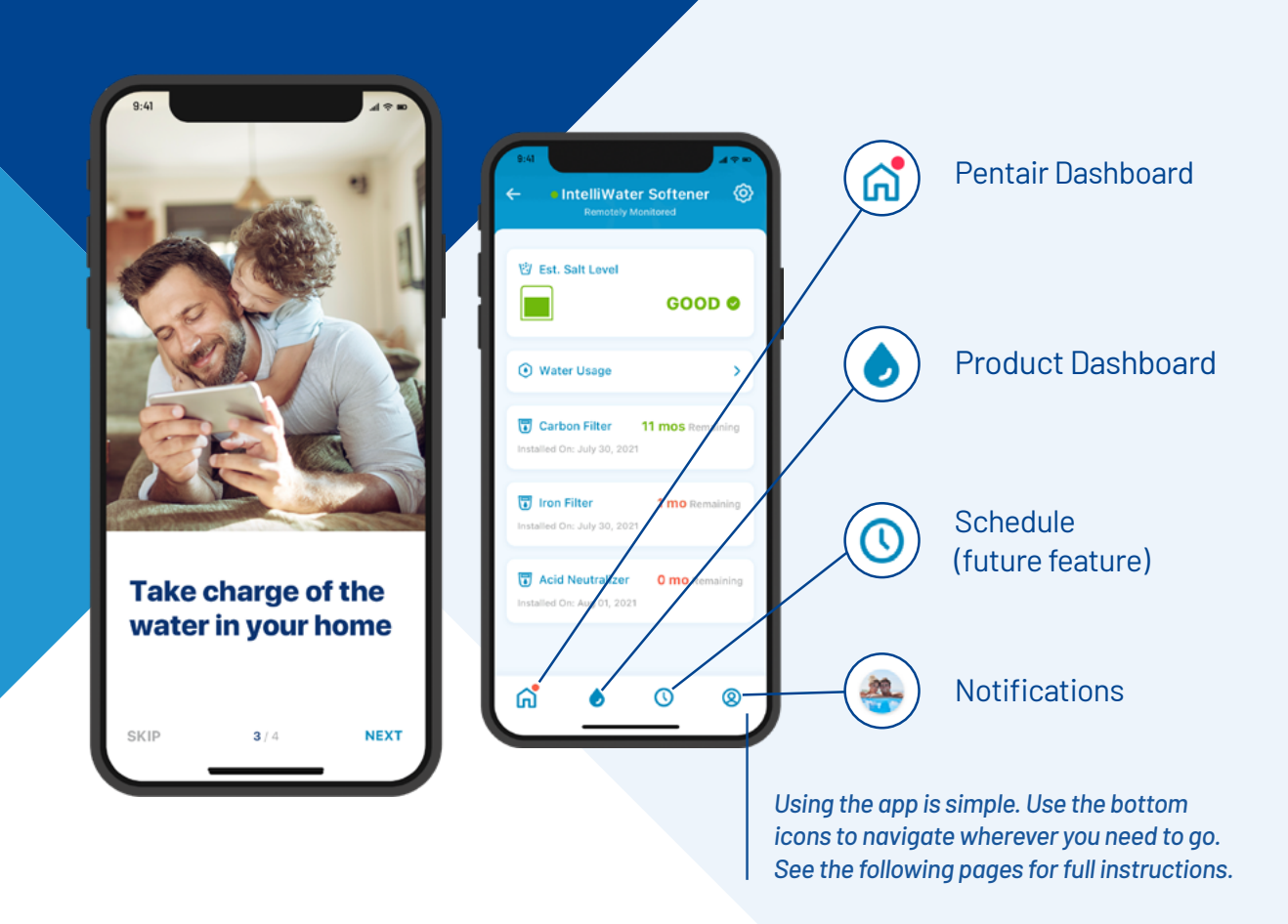

# CONNECTED Homeowner App Guide

**Pentair Home App Guide** 

# GET CONNECTED TO THE WATER IN YOUR HOME

Water is essential to our well-being. The Pentair IntelliWater™ Connected Water Softener is WiFi-enabled and designed to sync with the Pentair Home app, giving you the information you need about your water anytime, anywhere.

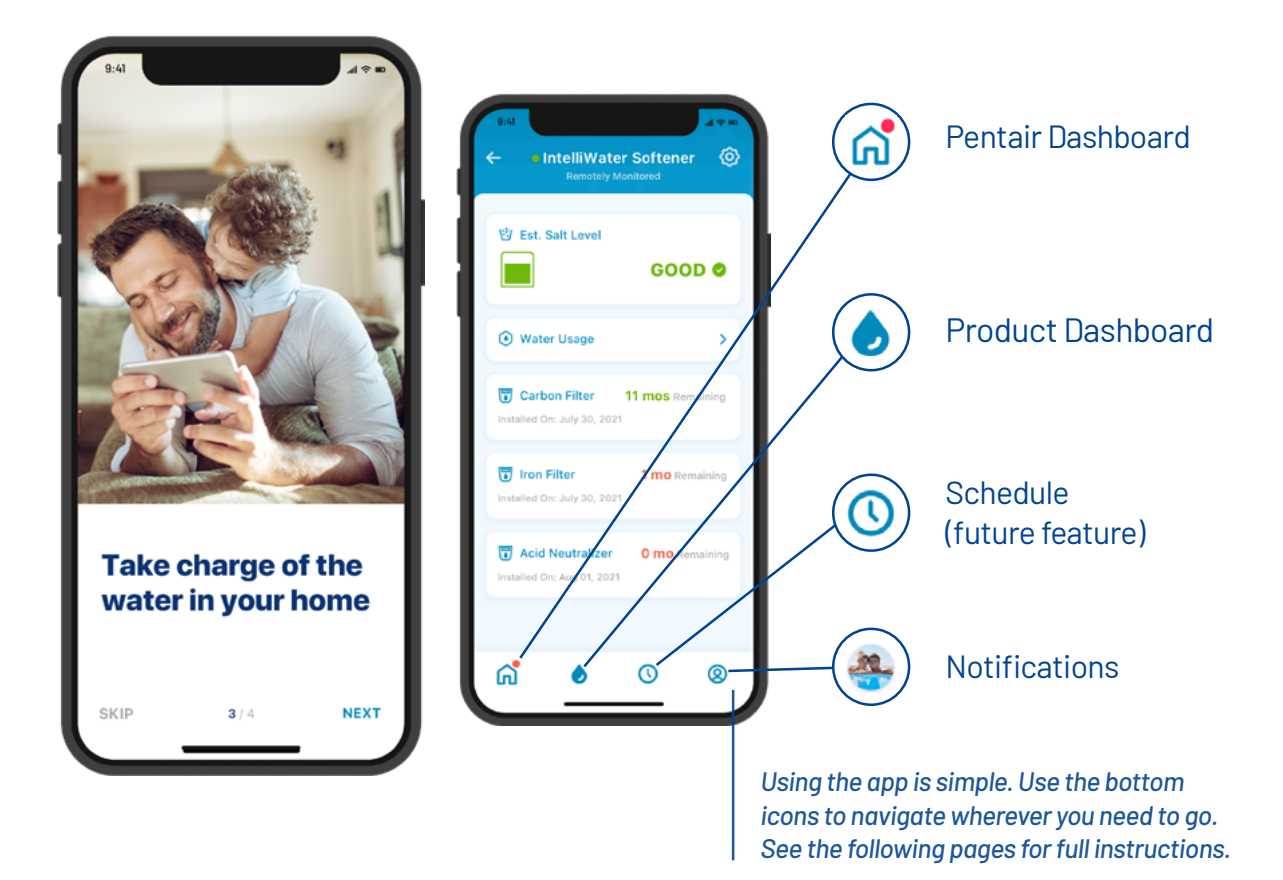

PENTAIR HOME APP

# TABLE OF CONTENTS

## **GETTING STARTED**

| Get the App                      | 6  |
|----------------------------------|----|
| Set Up Your Account              | 6  |
| Connect Your Softener to the App | 7  |
| Add Your Device                  | 8  |
| Connect Your Softener to WiFi    | 9  |
| Notification Preferences         | 10 |
| Adding Salt at Set Up            | 10 |
| Remote Monitoring                | 11 |

# SUPPORT

| Frequently Asked Questions | 22 |
|----------------------------|----|
| Product Support            | 22 |

## **USING THE APP**

| App Overview                          | 14 |
|---------------------------------------|----|
| Adding Salt at Refill                 | 15 |
| Alerts                                | 15 |
| Alerts – Low Salt                     | 16 |
| Alerts – Other                        | 16 |
| Water Usage                           | 17 |
| Contact a Professional                | 18 |
| Change WiFi Network                   | 18 |
| Nickname Your Product                 | 19 |
| Edit Profile                          | 19 |
| Add/Edit Photo                        |    |
| Change Name, Email, Password, Phone # |    |
| Change or Add an Address              |    |
| Delete Account                        |    |

Visit Pentair.com/IntelliWaterSoftener or talk to a Pentair Water Solutions Representative.

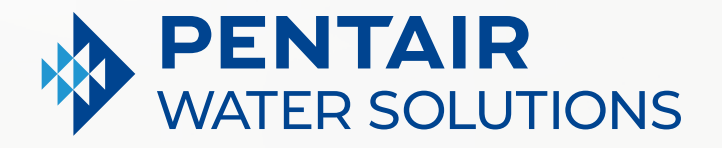

# **GETTING STARTED**

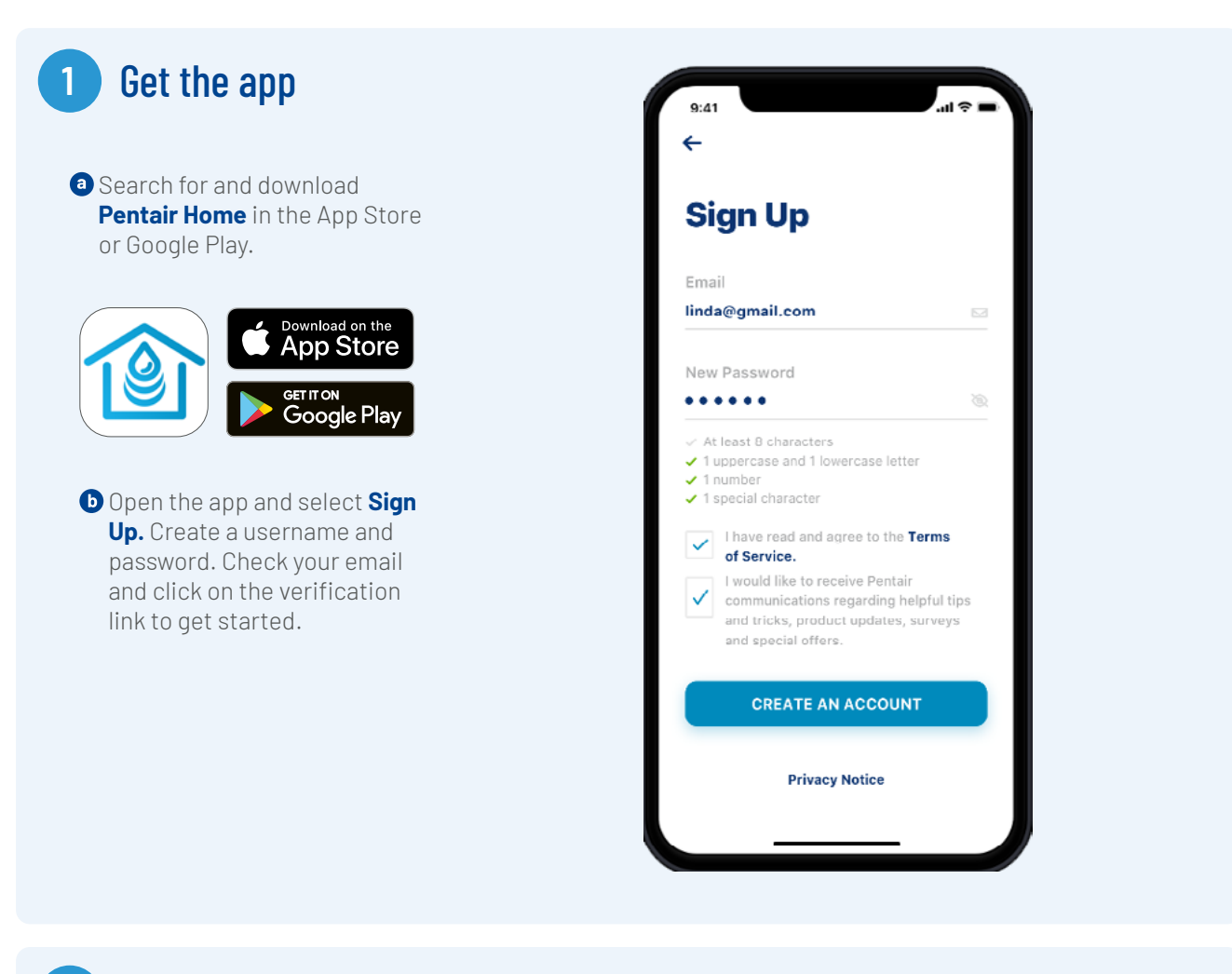

### 2 Set up your account

Using your verified email address, log into the app.

Create your profile.

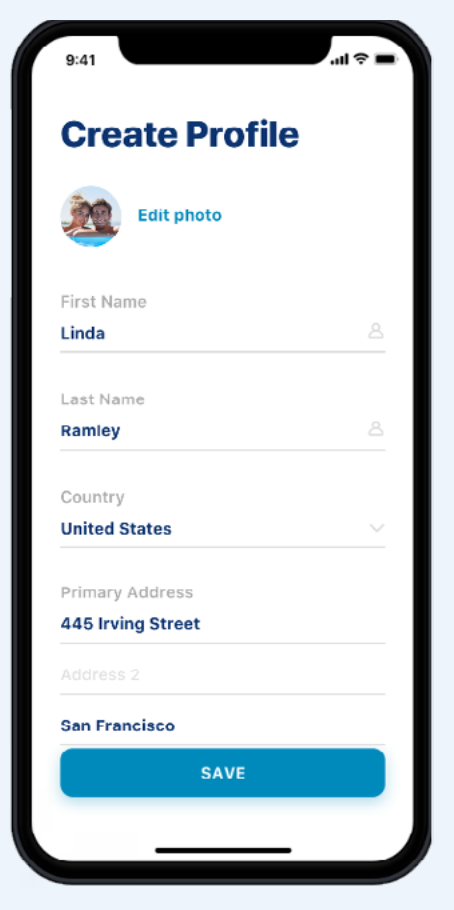

### 3 Connect your Intelliwater™ Softener to the app

a At your softener, press the **Gear icon** on the valve.

 Press the Bluetooth<sup>®</sup> wireless technology Off button then use the right arrow to turn **Bluetooth** on (also make sure your phone's Bluetooth<sup>®</sup> is on).

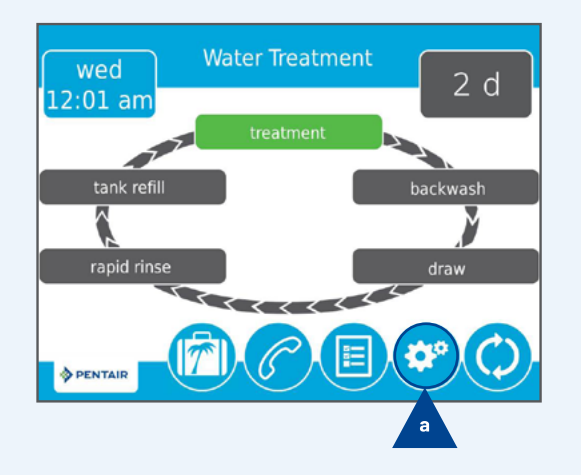

Settings b Bluetooth off day override/ time-driven 4d 02:00 am regen. time Ċ, × > PENTAIR 1 Settings Bluetooth on day override/ time-driven 4d regen. time 02:00 am Ċ° × PENTAIR 

• Press the **Check Mark** icon.

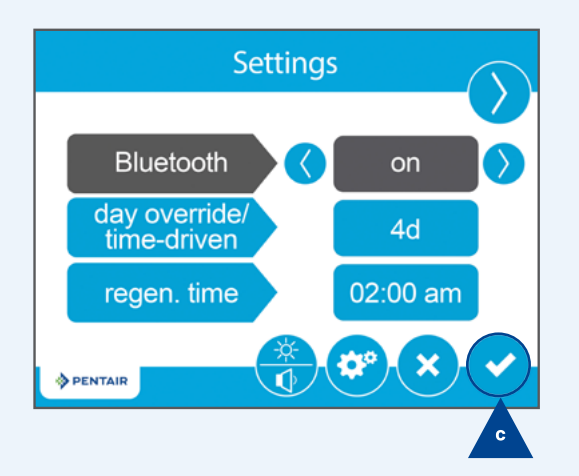

The black Bluetooth<sup>®</sup> logo signifies the connection is now open.

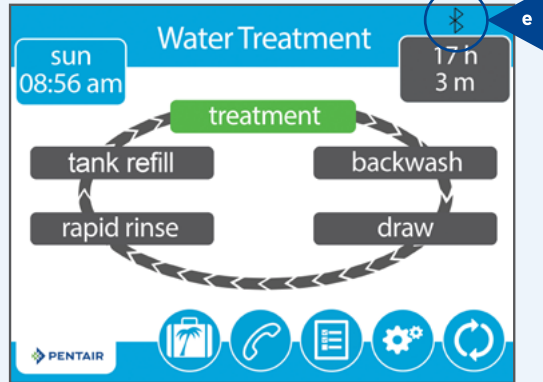

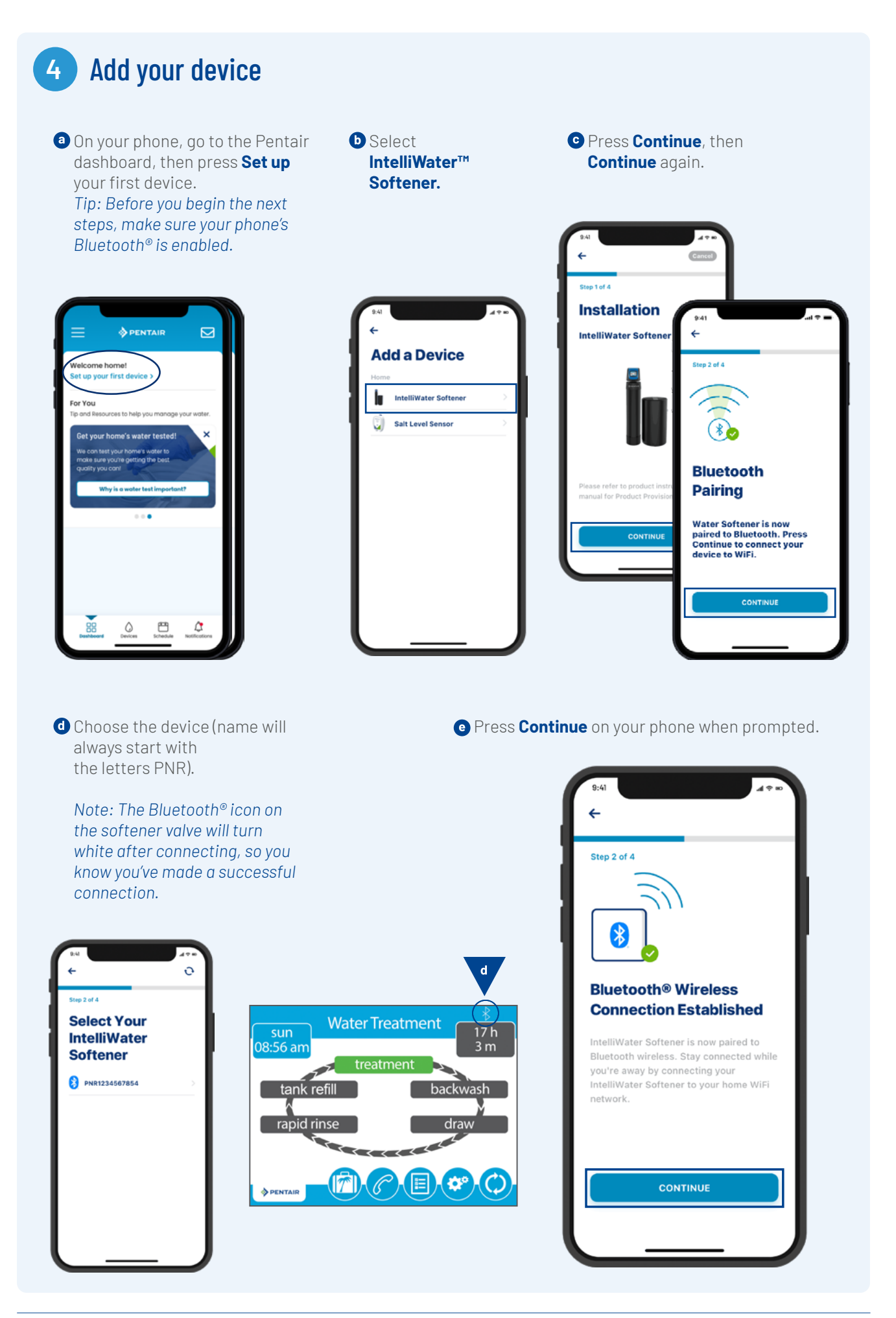

### 5 Connect your Intelliwater™ softener to wifi

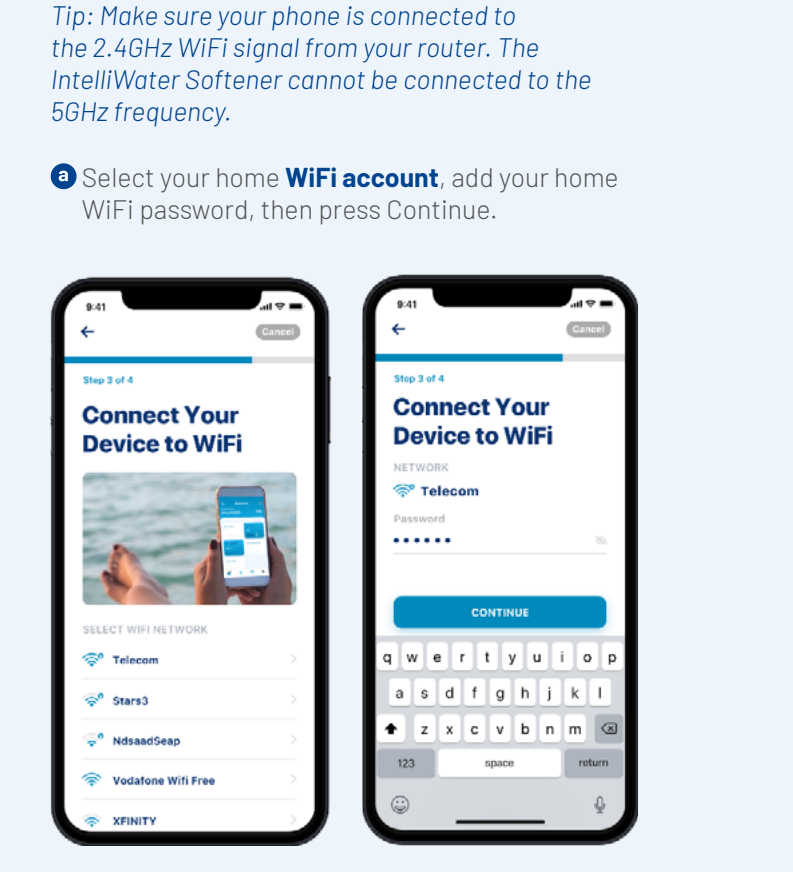

#### • You are now connected!

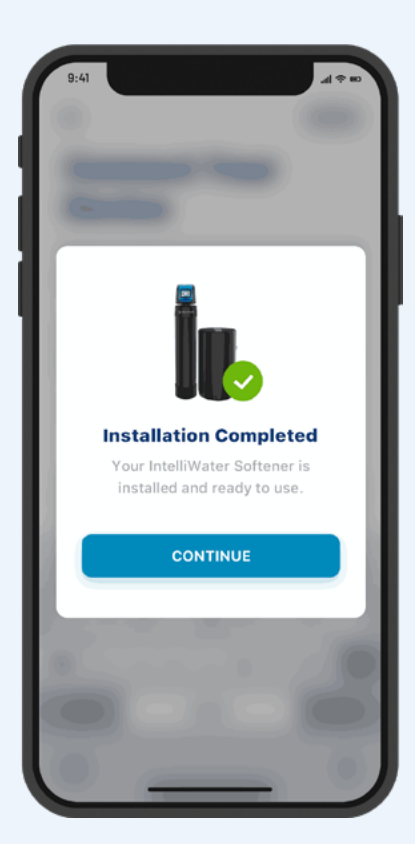

## **b** Set the location of your water softener. **Press Save**.

| IntelliWater<br>Softener<br>Please add a location of your IntelliWate<br>Softener. | Step 4          | of 4                          |                |
|------------------------------------------------------------------------------------|-----------------|-------------------------------|----------------|
| IntelliWater<br>Softener<br>Please add a location of your IntelliWate<br>Softener. | l               |                               |                |
| Softener<br>Please add a location of your IntelliWate<br>Softener.                 | Int             | elliWater                     |                |
| Please add a location of your IntelliWate<br>Softener.                             | So              | ftener                        |                |
| Davica Address                                                                     | Pleas<br>Softer | add a location of your<br>er. | r IntelliWater |
| Device regarded                                                                    | Devic           | e Address                     |                |
| 445 Irving St, San Francisco, CA                                                   | 445             | ving St, San Francisco        | o, CA 🕓        |
|                                                                                    |                 | CONTINUE                      |                |
| CONTINUE                                                                           | _               |                               |                |
| CONTINUE                                                                           |                 |                               |                |

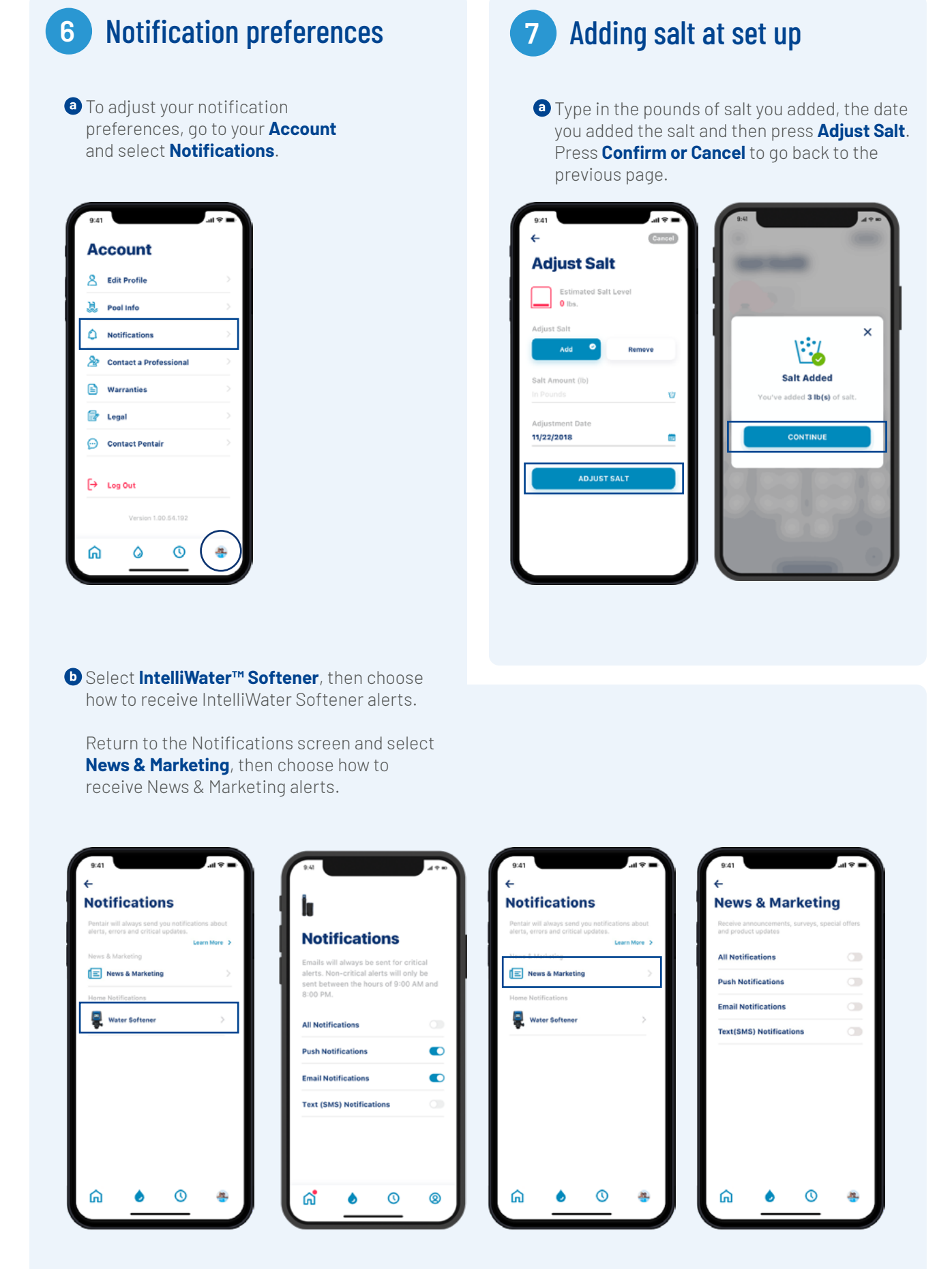

### 8 Remote monitoring

a To request remote monitoring by your local water treatment professional, press the Gear icon on the IntelliWater™ Softener dashboard.

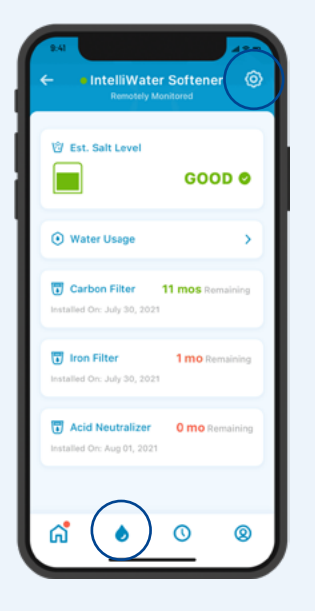

 Select Remote Monitoring and a list of local watert treatment professionals will automatically load. Choose the one you want to remote monitor your device.

| -                       |       | Contact a Pro                                                       |
|-------------------------|-------|---------------------------------------------------------------------|
| lu                      |       | Contact a Pro                                                       |
| IntelliWater            | - 1   | Select a professional that you would<br>like to contact.            |
| Softener                | _     | Search Radius                                                       |
|                         | - E-  | Within 50 miles                                                     |
| Product Overview        | ->    | Address                                                             |
| Product Support         | - × - | • 445 Irving St, San Francisco, GA                                  |
| 8 Remote Monitoring     | >     | INSTALLED BY & OFFERING REMOTE<br>MONITORING                        |
| Contact a Professional  | >     | A & B Pool Maintenance<br>S 3851-D Charter Park Drive  S.4 miles    |
| < WiFi                  | >     | OFFERING REMOTE MONITORING                                          |
| Adjust Salt             | >     | Lenie Pool Service, Inc.<br>♀ 3641-C Charter Park Drive ◀ 2.1 miles |
| all Water Usage Details | >     | Smart Poolmart #977                                                 |
| T Equipment             | >     | n 👌 🕐                                                               |
|                         |       |                                                                     |

#### • Press Request Remote Monitoring

to send a remote monitoring request to your chosen water treatment professional. They will either accept or deny your request via their Pentair Pro app or contact you for further information. If you choose to suspend remote monitoring in the future, press Revoke Access.

Tip: When you revoke monitoring, you are discontinuing your pro's ability to view your device details and receive alerts. You can still, however, locate a pro when you need one (see pg. 24).

| 9.41<br>S<br>Licoli Way       | in Francisco<br>Botanical<br>Garden                      | cuit P<br>C I<br>IC San Francisc |       |
|-------------------------------|----------------------------------------------------------|----------------------------------|-------|
| Zeos O                        | R SUNSET                                                 | Ś                                | R     |
| ←<br>SELEC                    | TED PRO                                                  |                                  |       |
| Sn<br>Sy<br>• 1770<br>• 4.8 r | nart V<br>stem<br>East Capital Exp<br>nilles<br>234-0654 | Vate<br>s                        | r     |
| e servic                      | e@smart.com                                              | ALL                              |       |
| RE                            | QUEST REM                                                | DTE MONIT                        | ORING |
| ଜ                             | ٥                                                        | 0                                | *     |

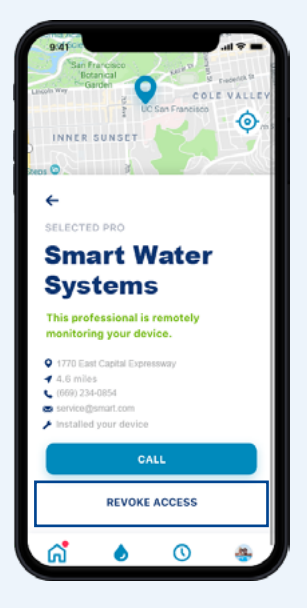

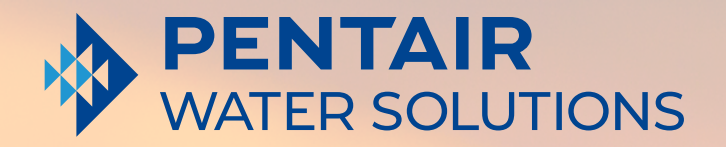

Take charge of the water in your home

# USING THE APP

# **APP OVERVIEW**

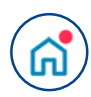

The Pentair dashboard displays the current status of your device(s) and any alerts.

Tip: IntelliWater™ Softener tile will be blue when it is connected to WiFi. A white tile means your system is offline. Offline does not mean it is not functioning; it means that the system has been disconnected from WiFi for over 60 minutes.

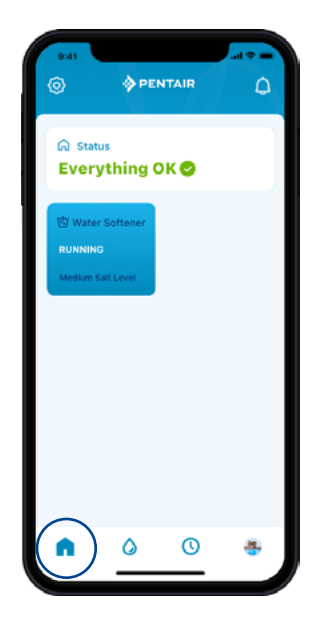

 $\bigcirc$ 

The Schedule icon is currently unsupported for the IntelliWater™ Softener.

| 9:41                       |                                                              | .al 🗢 🖿               |
|----------------------------|--------------------------------------------------------------|-----------------------|
| Sch<br>You have O<br>Daily | edule<br>D devices scheduled t<br>Weekly                     | loday.                |
| No sup<br>Install a        | ×<br>pported device<br>device with a time<br>s this feature. | ces<br>er or schedule |
| ធ                          | ٥ (                                                          | • •                   |

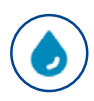

My Devices displays all connected devices. Once you select your IntelliWater Softener, you'll find a dashboard featuring specific details, including salt levels, water usage, alerts and more.

Press the Gear icon for additional features specific to your device.

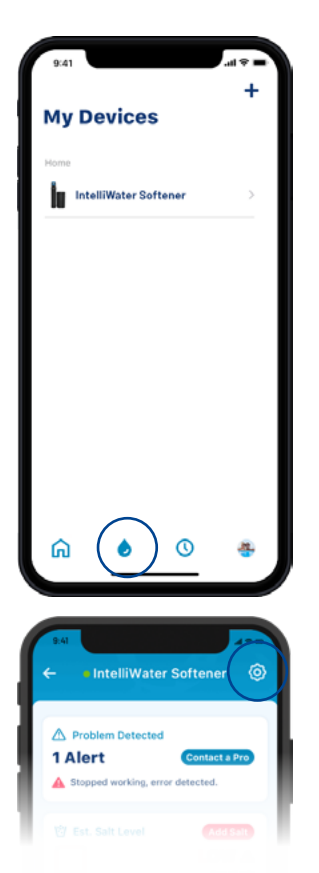

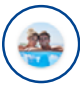

The Account icon takes you to general details of your account, from your profile and device notifications, to contacting a professional for service and warranty information.

See page 29 to add your own profile picture to this icon.

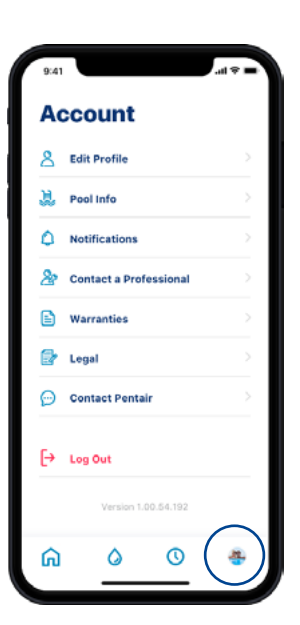

#### **Adding salt** at refill

a On the IntelliWater™ Softener dashboard, press the Brine Tank icon, then press Add Salt.

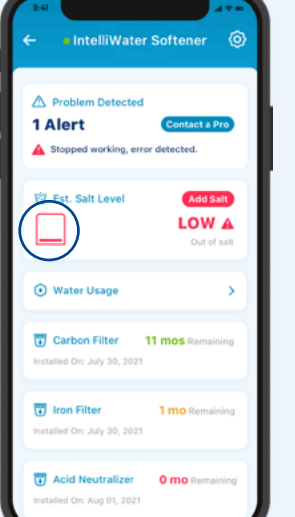

**°** 

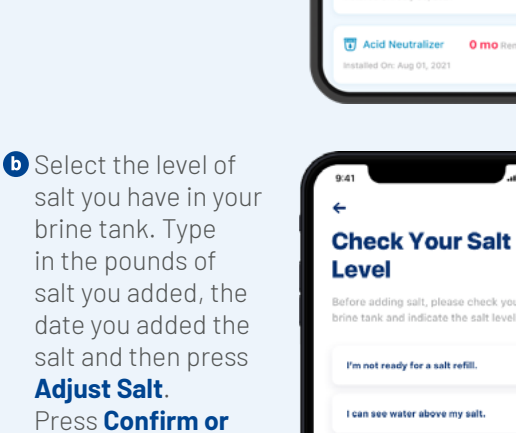

| sait you auueu, the  | Before adding salt, please check your   |
|----------------------|-----------------------------------------|
| date you added the   | brine tank and indicate the salt level: |
| salt and then press  | I'm not ready for a salt refill.        |
| Adjust Salt.         |                                         |
| Press Confirm or     | I can see water above my salt.          |
| Cancel to go back to | I am out of salt.                       |
| the previous screen. |                                         |
| Tip: You can also    |                                         |
| remove salt.         |                                         |
|                      |                                         |

| ×                                                                                                    |
|----------------------------------------------------------------------------------------------------|
| Adjust Salt Confirmation<br>You are about to add <b>3 lb(s)</b> of salt.<br>Press confirm if this is correct.<br>Press cancel if you feel this amount<br>is incorrect, then enter the correct<br>amount. |
| CONFIRM                                                                                                    |

it

>

Ø

LOW A

11 mos

1 m

0 mo

0

×

Estimated Salt Level

CLOSE

ADD SALT

r salt level is **Low** 

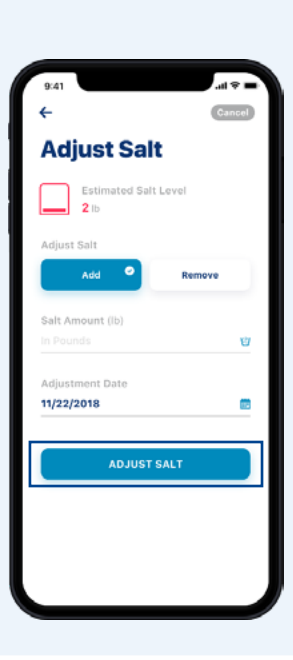

### **Alerts**

All alerts will be displayed on both the Pentair dashboard and IntelliWater Softener dashboard through the My Device icon.

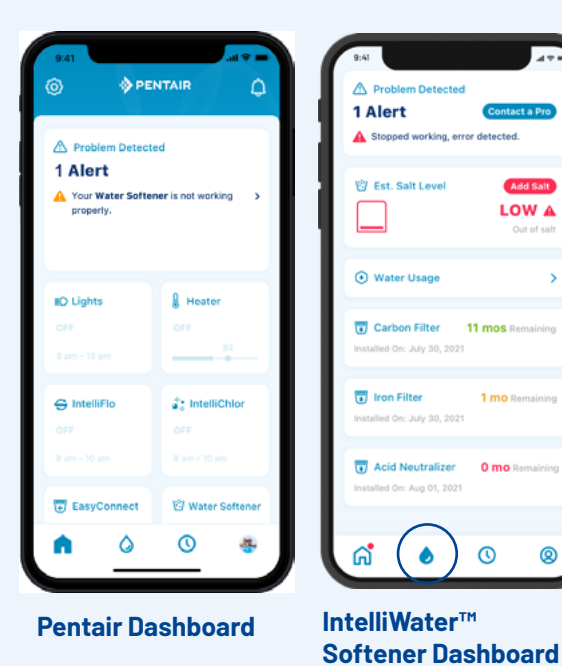

PENTAIR HOME APP

#### Alerts - low salt

a To add salt after a low salt alert, simply press the Add Salt button in the Salt tile on the IntelliWater<sup>™</sup> Softener dashboard.

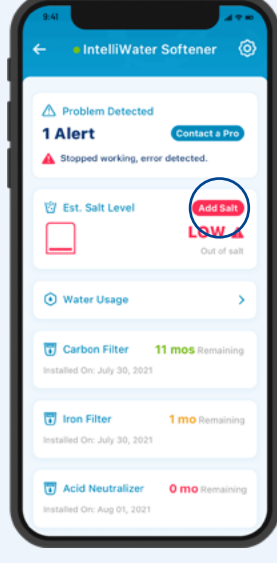

Next, look in your brine tank, then choose the level of salt in the app that most closely reflects the level in your tank.

| 9:41                 | - il ≎ ■                                                          |
|----------------------|-------------------------------------------------------------------|
| ←                    |                                                                   |
| Che                  | ck Your Salt                                                      |
| Lev                  | el                                                                |
| Before :<br>brine ta | adding salt, please check your<br>nk and indicate the salt level: |
| I'm ne               | ot ready for a salt refill.                                       |
| I can                | see water above my salt.                                          |
| I am o               | out of salt.                                                      |
|                      |                                                                   |
|                      |                                                                   |
|                      |                                                                   |
|                      |                                                                   |
|                      |                                                                   |
|                      |                                                                   |
|                      |                                                                   |

Type in the pounds of salt you added, the date you added the salt and then press Adjust Salt.

Press **Confirm or Cancel** to go back to the previous screen.

| Adjust Salt               |       |
|---------------------------|-------|
| Estimated Salt Level 2 lb |       |
| Adjust Salt               |       |
| Add <sup>©</sup> R        | emove |
| Salt Amount (Ib)          |       |
|                           | U     |
| Adjustment Date           |       |
| 11/22/2018                |       |
|                           |       |
| ADJUST SALT               |       |

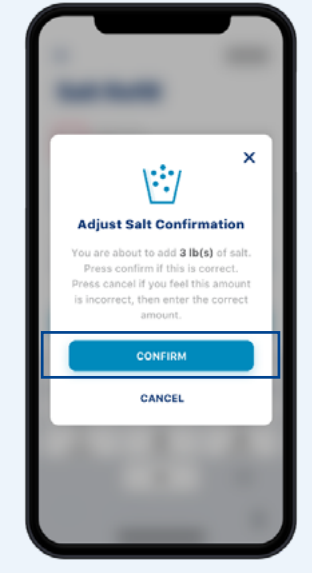

#### Alerts - other

To take action on other alerts, simply press **Contact a Pro** on the IntelliWater™ Softener dashboard. Alerts will remain on the dashboard until the issue has been resolved.

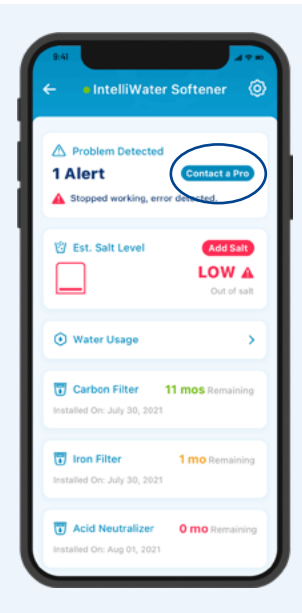

#### Water usage

a The water usage is displayed on the IntelliWater™ Softener dashboard.

Press the **Water Usage** button to see an overview of daily, weekly, monthly and yearly water usage information.

 For more in-depth information on your water usage, press
 Water Usage Details.
 Select a date to see full water usage details.

| nessen jaonnoo                                                                                                    | Water Usage                                                                                                    |
|----------------------------------------------------------------------------------------------------|----------------------------------------------------------------------------------------------------|
| Image: Weight of the second second secon              | As you use your water, it depletes the<br>volume capacity from your tank. Your<br>IntelliWater Softener will then<br>regenerate to its full capacity of water it<br>can treat before the next regeneration.                                                                                                    |
| € Water Usage >                                                                                                    | This is shown by the vertical lines.                                                                                                    |
| Carbon Filter 11 mos Romaining<br>Installed On: July 30, 2021                                                                                                    | California Per Day<br>Calify Weekly Monthly Yearly<br>10.7                                                                                                    |
| Iron Filter I mo Remaining Installed Orr. July 30, 2021                                                                                                    | 10<br>18<br>17<br>Mon Tue Wed Thu Fri Sat Su                                                                                                    |
| Acid Neutralizer     O mo Remaining Installed Orc Aug 01, 2021                                                                                                    | Low Medium High     Shout water softening & regeneration                                                                                                    |
|                                                                                                    | March 1997                                                                                                    |
|                                                                                                    | water Usage Details >                                                                                                    |
| 241                                                                                                    | Att                                                                                                    |
| A4<br>C<br>Water Usage<br>Water Usage<br>As you us your water, it depletes the<br>volume capacity from your tank. Your<br>intelliWater Softener will then                                                                                                    | 9.41 (Construction of the second second seco |
| №       ●       ●       ●         844       ▲       ▲         €       Water Usage       ▲         Noticer Usage       ■       ■         Notater Usage       ■       ■         The Water Schener will then regenerate to is full capacity of water it can traat before the next regeneration. This is shown by the vertical lines.       ■                                                                                                    | Nater Usage       Nater Usage       Details                                                                                                    |
| Aut     Aut     A | Nater Usage<br>Water Usage<br>Details<br>Today, Jan 23,2019                                                                                                    |
| A you use your water, it depletes the<br>volume capacity from your tank. Your<br>interference to its full capacity of water it<br>can treat before the next regeneration.<br>This is shown by the vertical lines.<br>Callons Per Day<br>Westly Yourty Youry                                                                                                    | RAT<br>C<br>RAT<br>C<br>RAT<br>C<br>Water Usage<br>Details<br>Today, Jan 23,2019<br>Waterfor 2 op<br>Today's Water Usage<br>120 g                                                                                                    |
| A you use your water, it depletes the yolume capacity from your tank. Your helifikkater Softnere will then regenerate to its full capacity of water it can treat before the next regeneration. This is shown by the vertical lines.   Building Per Day  Window Yourdy Youry  Comparison of the soft of the soft of the so | Water Usage Details         %4         %         Water Usage         Details         Today, Jan 23,2019         Water Usage         Year Today's Water Usage         Year Usage         Year Usage </td                                                                                                    |
| All     All     Constraints     All     Constraints     All     Constraints     Constraints     Constrain | Art lizgen 14 houses                                                                                                    |
| Aut     Constraints of the second second secon | Water Usage Details         Image: Second second s                                                          |
| Automatical and and and and and and and and and and                                                                                                    | Nater Usage Details         Image: Control of the second second                                                           |
| Automatical and and and and and and and and and and                                                                                                    | Nater Usage Details         Image: Control of the second second                                                           |
| August of the section of the section of the se | Nater Usage Details       Image: Control of the second second secon                                         |

#### CONTACT A PROFESSIONAL If You Are Remote Monitoring

To reach the local water treatment professional monitoring your device, go to the IntelliWater<sup>™</sup> Softener dashboard, then press the Gear icon.

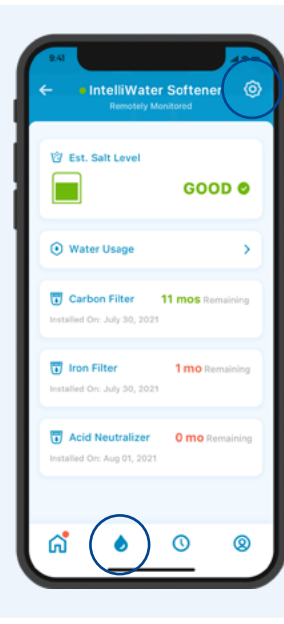

| 9:41      | D Select                                            | S             | b |
|-----------|-----------------------------------------------------|---------------|---|
| <b>+</b>  | Remote                                              | R             |   |
| lu<br>Int | <b>Monitoring</b><br>and you'll find<br>your chosen | M<br>ai<br>yo |   |
| So        | water                                               | W             |   |
| E         | treatment<br>professional's                         | tr            |   |
| 0         | full contact                                        | f             |   |
| 66        | details.                                            | d             |   |
| 2         |                                                     |               |   |
| Ŷ         |                                                     |               |   |
| Ø,        |                                                     |               |   |
| all 1     |                                                     |               |   |

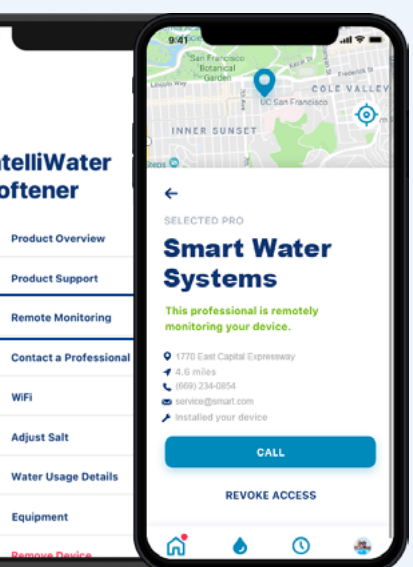

#### CONTACT A PROFESSIONAL If You Are **Not** Remote Monitoring

To quickly reach a local water treatment professional for service, press the Gear icon on the IntelliWater<sup>™</sup> Softener dashboard, then select Contact a Professional.

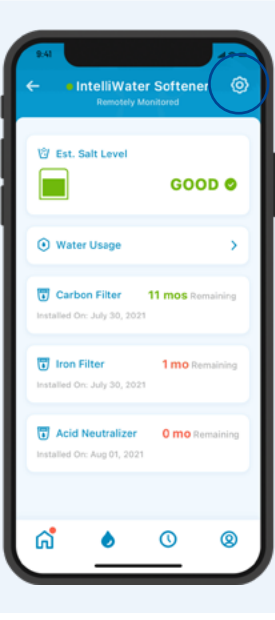

Choose a water treatment professional by pressing on their name for full contact details.

|                     | ÷                                                        |  |  |
|---------------------|----------------------------------------------------------|--|--|
|                     | Contact a Pro                                            |  |  |
| elliWater           | Select a professional that you would<br>like to contact. |  |  |
| tener               | Search Radius                                            |  |  |
|                     | Within 50 miles                                          |  |  |
| roduct Overview     | Address                                                  |  |  |
| roduct Support      | • 445 Irving St, San Francisco, CA                       |  |  |
| ote Monitoring      | INSTALLED BY & OFFERING REMOTE<br>MONITORING             |  |  |
| tact a Professional | A & B Pool Maintenance<br>9 3851-D Charter Park Drive    |  |  |
|                     | OFFERING REMOTE MONITORING                               |  |  |
| ist Salt            | Lenie Pool Service, Inc.                                 |  |  |
| ter Usage Details   | Smart Poolmart #977                                      |  |  |
| uipment             | n 👌 🕐                                                    |  |  |
| move Device         |                                                          |  |  |

### Change Wifi Network

Press the Gear icon on the IntelliWater™ Softener dashboard. Then select WiFi.

# Press Change WiFi Network. See instructions on

page 10 to complete the new set up.

| €-41<br>← IntelliWate<br>Remotely M         | r Softener       |
|---------------------------------------------|------------------|
| 增 Est. Salt Level                           | GOOD ©           |
| • Water Usage                               | >                |
| Carbon Filter                               | 11 mos Remaining |
| Iron Filter<br>Installed On: July 30, 2021  | 1 mo Remaining   |
| Acid Neutralizer Installed On: Aug 01, 2021 | 0 mo Remaining   |
|                                             |                  |
| ି 💧                                         | 0 0              |

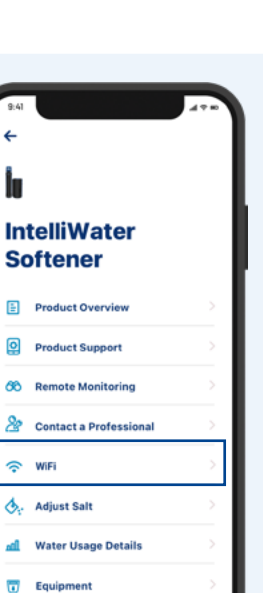

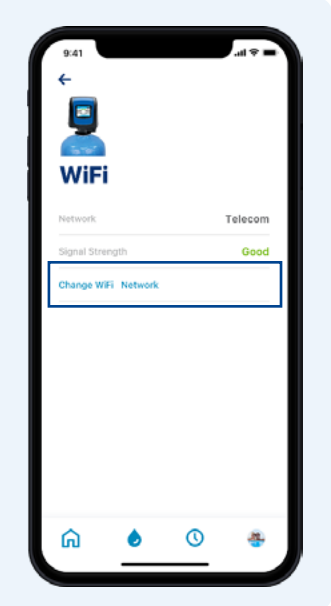

#### Nickname your product

a Press the Gear icon on the IntelliWater™ Softener dashboard.

#### Select **Product Overview**.

 Press Nickname, update it, then press Save.

| 9.41<br>- IntelliWater Softener<br>Remotely Monitored | €.41<br>←                |
|-------------------------------------------------------|--------------------------|
| St. Salt Level                                        | IntelliWater<br>Softener |
| ⊙ Water Usage >                                       | Product Overview         |
| Carbon Filter 11 mos Remaining                        | Product Support          |
|                                                       | 8 Remote Monitoring      |
| Iron Filter 1 mo Remaining stalled On: July 30, 2021  | Scontact a Professional  |
|                                                       | 🔿 WIFi                   |
| stalled Or: Aug 01, 2021                              | 💩 Adjust Salt            |
|                                                       | III Water Usage Details  |
| 1 🜢 🛈 🐵                                               | Equipment                |
|                                                       | Remove Device            |

| ac41                        | 144              |
|-----------------------------|------------------|
| ÷                           |                  |
| lu 👘                        |                  |
| Product Ove                 | rview            |
| Manufacturer                | Pentair          |
| Model                       | IoT 321          |
| Device ID PNR12             | 2345000B590      |
| Controller Software Version | 2.01             |
| IoT Software Version        | 6.01             |
| Nickname IntelliV           | /ater Softener   |
| Address 445 Irving St, Sa   | in Francisco, CA |
|                             |                  |
| പ് 💧 🔇                      | ) (Ø             |
| ଳି <u> </u>                 | ) (Q)            |

### Edit profile

- **a** Go to your **Account**.
- **b** Select **Edit Profile** to:

Add/edit your account photo.

Change your name, email, password or phone number.

Change or add an address.

Delete your account.

|                   | h.  | 9:41                     |   | 9:41                                           |
|-------------------|-----|--------------------------|---|------------------------------------------------|
| ount              |     | Account                  |   | ←<br>Eslit Drofile                             |
| it Profile        | >   | 8 Edit Profile           | > | Edit Profile                                   |
| ifo               | > - | 🐊 Pool Info              | > | Edit photo                                     |
| ins               |     | Notifications            | > | Name                                           |
| Professional      |     | A Contact a Professional | > | Linda                                          |
| is                | >   | Warranties               | > | Email<br>linda@gmail.com                       |
|                   | 5   | 🛃 Legal                  | > | Password                                       |
| Pentair           | >   | 💬 Contact Pentair        | > | •••••                                          |
| t                 |     | [→ Log Out               |   | Phone Number                                   |
| rsion 1.00.54.192 |     | Version 1.00.54.192      |   | Primary Address<br>445 Irving St, San Francisc |
| 0 (               |     | 6 6 O                    | - | ର ୦ ୦                                          |

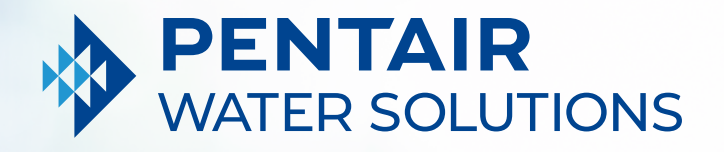

# SUPPORT

## **FREQUENTLY ASKED QUESTIONS**

#### How many users can I have on one account?

You can have only one email address with an associated password on your account. Other persons in your household can use the same email address and password to access your account. This one account can be used across multiple devices.

## Does the Pentair IntelliWater<sup>™</sup> Softener work with my smart home system (Alexa, Google Home, etc.)?

Your water softener is connected to the Pentair Home and Pentair Pro apps, which are ready to accept additional Pentair Connected devices as they become available. However, at this time, Pentair Home and Pentair Pro are not integrated with a Smart Home Hub, or connected via voice with at home assistants like Alexa or Google Home.

## What if my Water Softener is unable to connect to my WiFi?

Make sure your phone is connected to your 2.4GHz WiFi signal from your router. The IntelliWater Softener cannot be connected to the 5GHz frequency.

## Why does my system say Offline on the IntelliWater Softener Dashboard?

If your system is "Offline," it means that your system has been disconnected from Wifi for over 60 minutes. This will not cause an interruption in your softened water cycle or the function of your system, but it could interrupt data flow to the Pentair Home and Pent air Pro apps. Once Wifi connection has been restored, your Pentair Home or Pentair Pro app will automatically reconnect the water softener.

#### Why do I get text messages but no email messages?

Your Notification settings are likely set to text but not email. To confirm or change these settings, open your Pentair Home app, go to Account and select Notifications.

## Why didn't I receive an email after resetting my password?

- Verify the e-mail that you have listed on the account.
- Check your junk or spam folder for the e-mail.
- Try to reset the password again.

#### What measures are in place to secure my data?

First and foremost, in order to protect your account, we have built our sign up process to be simple but secure with mandatory email verification as well as mandatory strong password requirement. Also, any account changes, such as password reset, require confirmation codes that are sent to the user's verified email. In addition to such user account level security measures, Pentair has structured the back-end architecture to identify security threats and limit exposure.

## Can I turn the alarm off on the IntelliWater<sup>™</sup> Softener from the Pentair Home app?

No, you cannot. The alarm must be turned off on the softener's control panel. The app can only monitor the device, not control it.

## Can I change the IntelliWater Softener's programming using the Pentair Home app?

No, you cannot. Programming must be done at the device. The App can only be used to monitor the device, not change settings on the softener.

## Product Support

a Press the Gear icon on the IntelliWater™ Softener dashboard.

#### Select Product

**Support**. This will take you to the homeowner product support page on Pentair.com.

#### To contact Pentair, go to your Account.

Then select **Contact Pentair.** 

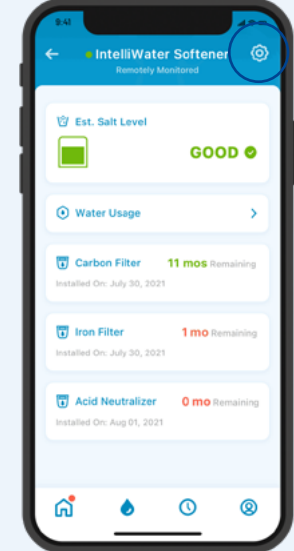

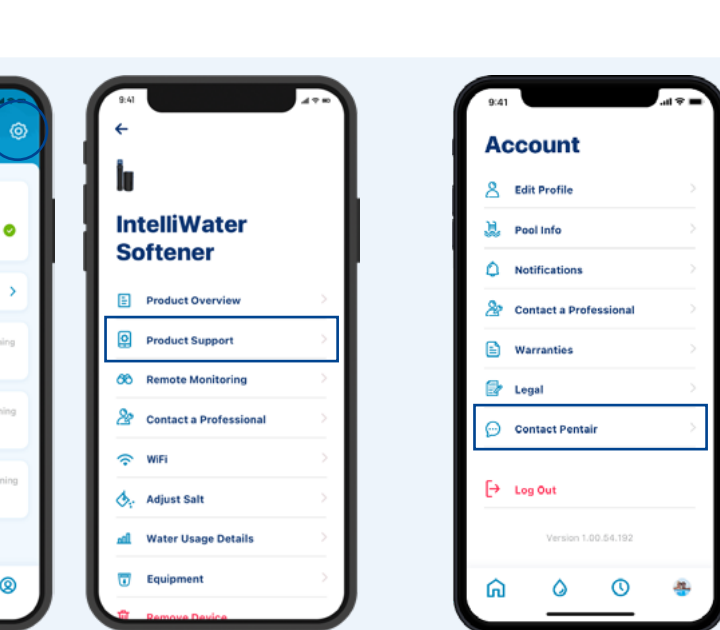

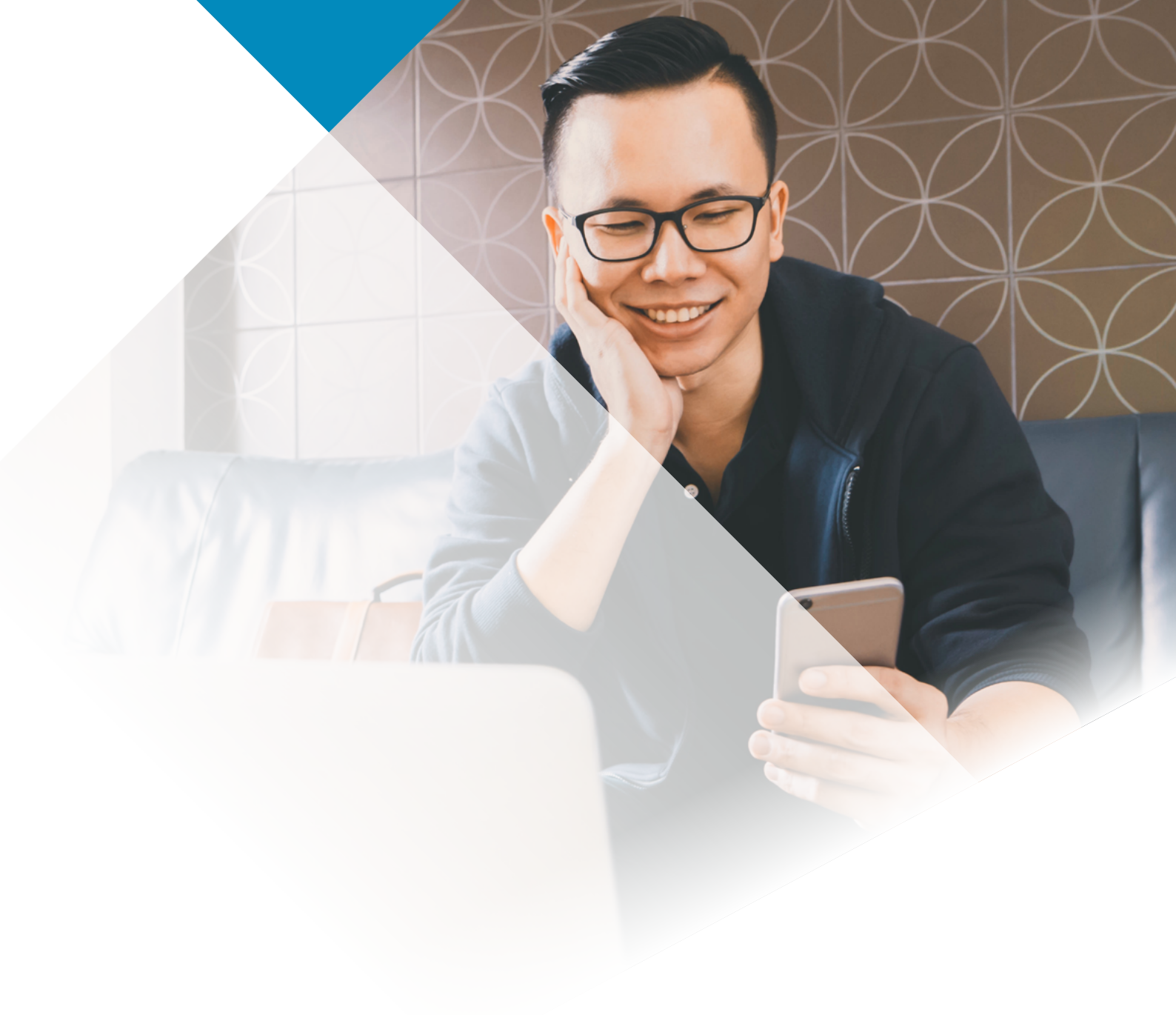

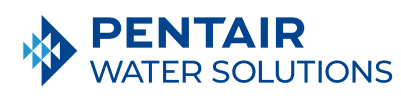

#### www.pentair.eu

All indicated Pentair trademarks and logos are property of Pentair. Third party registered and unregistered trademarks and logos are the property of their respective owners. Apple App Store® is a registered trademark of Apple, Inc. Google Play™ is a registered trademark of Google, LLC. The Bluetooth® word mark and logos are registered trademarks owned by Bluetooth SIG, Inc. and any use of such marks by Pentair is under license.

4006270 June22 © 2025 Pentair. All Rights Reserved.